# **Projection Display Serial Interface Specification**

D851, D853W, D855ST, D857WT, D859

V Code

# **Table of Contents**

- 1. RS-232 SETTING
- **2. CONTROL COMMAND STRUCTURE**
- 3. COMMAND GROUP 00
- 4. COMMAND GROUP 01
- 5. COMMAND GROUP 02
- 6. COMMAND GROUP 03
- 7. COMMAND GROUP 04

#### 8. HYPER TERMINAL SETTING GUIDE

#### 1. RS-233 Setting

| Baud Rate           | 9600 |
|---------------------|------|
| Parity Check        | None |
| Data Bit            | 8    |
| Stop Bit            | 1    |
| <b>Flow Control</b> | None |

#### Required Null cable Minimum delay for next command: 1ms

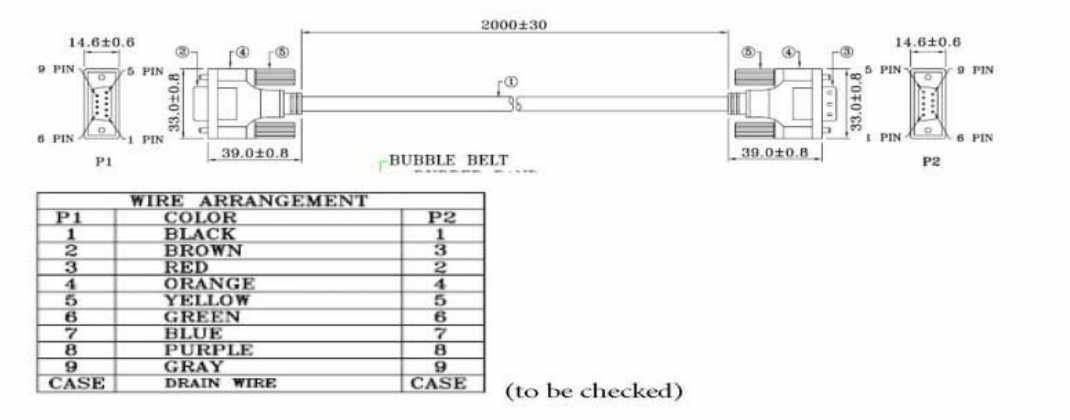

#### RS232 pin assignment

| Pin | Description | Pin | Description |
|-----|-------------|-----|-------------|
| 1   | NC          | 2   | RXD         |
| 3   | TXD         | 4   | NC          |
| 5   | GND         | 6   | NC          |
| 7   | RTS         | 8   | CTS         |
| 9   | NC          |     |             |

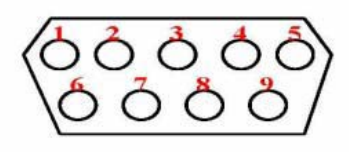

#### 2. Control Command Structure

The Command is structured by the Header code, ID code, Command code, Data code, and End code. Most of the commands are structured except some for the compatibility issue with other projectors

|       | Header Code | <b>ID Code</b> | <b>Command Code</b> | Data Code | <b>End Code</b> |
|-------|-------------|----------------|---------------------|-----------|-----------------|
| ASCII | 'V'         | XX             | Command             | Data      | <cr></cr>       |

Note:

XX = 00-98, Projector's ID, XX = 99 is for all projectors Return Result: P = Pass / F = Fail n: 0: Disable / 1: Enable / Value (0~9999)

# 3. Command Group 00

| Command Group 00 |                   |                                                      |                      |
|------------------|-------------------|------------------------------------------------------|----------------------|
| ASCII            | Function          | Description                                          | <b>Result Return</b> |
| VXXS0001         | Power On          |                                                      | P/F                  |
| VXXS0002         | Power Off         |                                                      | P/F                  |
| VXXS0003         | Resync            |                                                      | P/F                  |
| VXXG0004         | Get Lamp Hours    |                                                      | Pn/F                 |
| VXXS0006         | System Reset      |                                                      | P/F                  |
| VXXG0007         | Get System Status | 0: Reset<br>1: Standby<br>2: Operation<br>3: Cooling | Pn/F                 |
| VXXG0008         | Get F/W Version   |                                                      | Pn/F                 |

## 4. Command Group 01

| Command Group 01 |                       |             |                      |
|------------------|-----------------------|-------------|----------------------|
| ASCII            | Function              | Description | <b>Result Return</b> |
| VXXG0101         | Get Brightness        | n=0~100     | Pn/F                 |
| VXXS0101n        | Set Brightness        | n=0~100     | P/F                  |
| VXXG0102         | Get Contrast          | n=0~100     | Pn/F                 |
| VXXS0102n        | Set Contrast          | n=0~100     | P/F                  |
| VXXG0103         | Get Color             | n=0~100     | Pn/F                 |
| VXXS0103n        | Set Color             | n=0~100     | P/F                  |
| VXXG0104         | Get Tint              | n=0~100     | Pn/F                 |
| VXXS0104n        | Set Tinh              | n=0~100     | P/F                  |
| VXXG0105         | Get Sharpness         | n=0~31      | Pn/F                 |
| VXXS0105n        | Set Sharpness         | n=0~31      | P/F                  |
|                  |                       | 0: Cold     |                      |
| VXXG0106         | Get Color Temperature | 1: Normal   | Pn/F                 |
|                  |                       | 2: Warm     |                      |
|                  |                       | 0: Cold     |                      |
| VXXS0106n        | Set Color Temperature | 1: Normal   | P/F                  |
|                  |                       | 2: Warm     |                      |
|                  |                       | 0: PC       |                      |
|                  |                       | 1: MAC      |                      |
| VXXS0107         | Get Gamma             | 2: Video    | Pn/F                 |
|                  |                       | 3: Chart    |                      |
|                  |                       | 4: B&W      |                      |
|                  |                       | 0: PC       |                      |
|                  |                       | 1: MAC      |                      |
| VXXG0107n        | Get Gamma             | 2: Video    | P/F                  |
|                  |                       | 3: Chart    |                      |
|                  |                       | 4: B&W      |                      |

| Command Group 02 |                    |                                                                   |                      |
|------------------|--------------------|-------------------------------------------------------------------|----------------------|
| ASCII            | Function           | Description                                                       | <b>Result Return</b> |
| VXXS0201         | Select RGB         |                                                                   | P/F                  |
| VXXS0202         | Select RGB 2       |                                                                   | P/F                  |
| VXXS0203         | Select DVI         |                                                                   | P/F                  |
| VXXS0204         | Select Video       |                                                                   | P/F                  |
| VXXS0205         | Select S-Video     |                                                                   | P/F                  |
| VXXS0206         | Select HDMI        |                                                                   | P/F                  |
| VXXG0220         | Get Current Source | 1: RGB<br>2: RGB 2<br>3: DVI<br>4: Video<br>5: S-Video<br>6: HDMI | Pn/F                 |

### 5. Command Group 02

### 6. Command Group 03

| Command Group 03 |                      |              |               |
|------------------|----------------------|--------------|---------------|
| ASCII            | Function             | Description  | Result Return |
|                  |                      | 0: Fill      |               |
|                  |                      | 1: 4:3       |               |
| VXXG0301         | Get Aspect           | 2: 16:9      | Pn/F          |
|                  |                      | 3: Letterbox |               |
|                  |                      | 4: Native    |               |
|                  |                      | 0: Fill      |               |
|                  |                      | 1: 4:3       |               |
| VXXS0301n        | Set Aspect           | 2: 16:9      | P/F           |
|                  |                      | 3: Letterbox |               |
|                  |                      | 4: Native    |               |
| VXXG0302         | Blank Status         | 0: Off       | Dn/F          |
| VAA00302         | Blank Status         | 1: On        | 1 11/1        |
| VVVC0202m        | Set Blank            | 0: Off       | D/E           |
| VAA5050211       |                      | 1: On        |               |
| VXXG0303         | Auto Keystone Status | 0: Off       | Dn/F          |
| VAA00505         | Auto Reystone Status | 1: On        | 1 11/1        |
| VXXS0303n        | Set Auto Keystone    | 0: Off       | D/F           |
| VAAS0505II       | Set Auto Reystone    | 1: On        | 1/1           |
| VXXG0304         | Freeze Status        | 0: Off       | <b>D</b> n/F  |
| VAA00304         |                      | 1: On        | 1 11/1        |
| VXXS030/m        | Set Freeze           | 0: Off       | D/F           |
| • 2228030411     |                      | 1: On        | 1/1           |
| VXXG0305         | Get Volume           | n=0~8        | Pn/F          |
| VXXS0305n        | Set Volume           | n=0~8        | P/F           |

| Command Group 03 Continue |                         |                   |                      |
|---------------------------|-------------------------|-------------------|----------------------|
| ASCII                     | Function                | Description       | <b>Result Return</b> |
|                           |                         | 0: Front          |                      |
| VVVC0209                  | Projection Mode Status  | 1: Rear           | Dn/E                 |
| VAAUUSUo                  | Flojection Widde Status | 2: Ceiling        | ΓΠ/Γ                 |
|                           |                         | 3: Rear + Ceiling |                      |
|                           |                         | 0: Front          |                      |
| VXXS0308n                 | Set Projection Mode     | 1: Rear           | P/F                  |
|                           |                         | 2: Ceiling        |                      |
|                           |                         | 3: Rear + Ceiling |                      |
| VXXG0309                  | Get Vertical Keystone   | $n = -30 \sim 30$ | Pn/F                 |
| VVVC0200n                 | Sat Vartical Vaystona   | $n = -30 \sim 30$ | D/E                  |
| VAA0050911                | Set vertical Reystolle  | n: Must be even # | Γ/Γ                  |
| VXXG0311                  | Get Electronic Zoom     | $n = -10 \sim 10$ | Pn/F                 |
| VXXS0311n                 | Set Electronic Zoom     | $n = -10 \sim 10$ | P/F                  |

# 7. Command Group 04

| Command Group 04 (Remote Control) |                                 |             |                      |
|-----------------------------------|---------------------------------|-------------|----------------------|
| ASCII                             | Function                        | Description | <b>Result Return</b> |
| VXXS0401                          | Up Arrow ▲                      |             | P/F                  |
| VXXS0402                          | Down Arrow ▼                    |             | P/F                  |
| VXXS0403                          | Left Arrow $\blacktriangleleft$ |             | P/F                  |
| VXXS0404                          | Right Arrow ►                   |             | P/F                  |
| VXXS0405                          | Power                           |             | P/F                  |
| VXXS0406                          | Exit                            |             | P/F                  |
| VXXS0407                          | Input                           |             | P/F                  |
| VXXS0408                          | Auto                            |             | P/F                  |
| VXXS0409                          | Keystone +                      |             | P/F                  |
| VXXS0410                          | Keystone -                      |             | P/F                  |
| VXXS0411                          | Menu                            |             | P/F                  |
| VXXS0412                          | Status                          |             | P/F                  |
| VXXS0413                          | Mute                            |             | P/F                  |
| VXXS0414                          | Zoom +                          |             | P/F                  |
| VXXS0415                          | Zoom -                          |             | P/F                  |
| VXXS0416                          | Blank                           |             | P/F                  |
| VXXS0417                          | Freeze                          |             | P/F                  |
| VXXS0418                          | Volume +                        |             | P/F                  |
| VXXS0419                          | Volume -                        |             | P/F                  |
| VXXS0420                          | Enter                           |             | P/F                  |

#### 8-9. Hyper Terminal setting guide

#### 8-9-1 Connect the RS232 Cable between your computer and Projector.

#### 8-9-2 Open HyperTerminal

Window2000/XP HyperTerminal path : Start \ Programs \ Accessories \ Communications \ HyperTerminal •

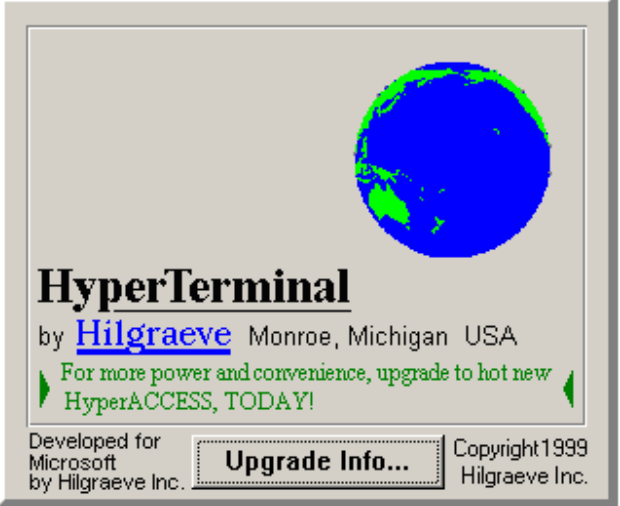

8-9-3 Setting the HyperTerminal parameter :

Step 1. Type the connection name .

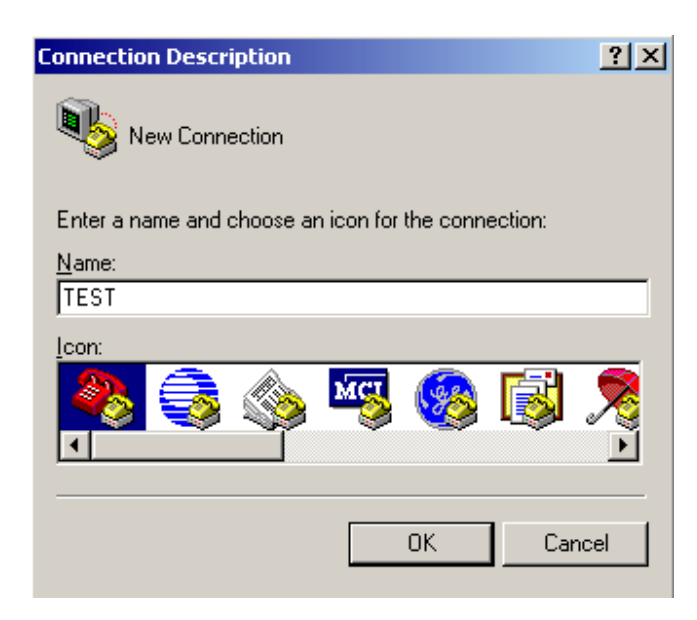

Step2. Choose the COM port for your RS232 Cable connected to.

| Connect To        |                                   | <u>?</u> × |
|-------------------|-----------------------------------|------------|
| 🦓 test            |                                   |            |
| Enter details for | the phone number that you want to | o dial:    |
| Country/region:   | Taiwan (886)                      | Ŧ          |
| Area code:        | 02                                |            |
| Phone number:     |                                   |            |
| Connect using:    | COM1                              | •          |
|                   | OK Cano                           | el         |

Step3. In Bits per second choose " 9600 " and in Flow control choose " None "  ${\scriptstyle \circ}$ 

| COM1 Propert  | ies            |    |         | ?        | × |
|---------------|----------------|----|---------|----------|---|
| Port Settings | 1              |    |         |          |   |
|               |                |    |         |          |   |
| Bits p        | er second: 96  | 00 |         | •        |   |
|               | Data bits: 8   |    |         | •        |   |
|               | Parity: No     | ne |         | •        |   |
|               | Stop bits: 1   |    |         | •        |   |
| FI            | ow control: No | ne |         |          |   |
|               |                |    | Restore | Defaults |   |
|               | OK             |    | Cancel  | Apply    |   |

Step4. Click the File and choose Properties to setting Keyboard parameter •

| 🍓 TEST - HyperTerminal             |                 |
|------------------------------------|-----------------|
| File Edit View Call Transfe        | er Help         |
| New Connection                     | r 🕈             |
| Open                               |                 |
| Save                               |                 |
| Save As                            |                 |
| Page Setup                         |                 |
| Print                              |                 |
| Properties                         |                 |
| Exit Alt+F4                        |                 |
|                                    |                 |
|                                    |                 |
|                                    |                 |
| <u>12</u>                          | <u>`</u>        |
| Displays the properties of the cur | rent session // |

Step5. In Setting page , choose Emulation type for your keyboard.

| TEST Properties                             | <u>?</u> × |
|---------------------------------------------|------------|
| Connect T C Settings                        |            |
| Function, arrow, and ctrl keys act as       |            |
| Terminal keys O Windows keys                |            |
| Backspace key sends                         |            |
| Octrl+H O Del O Ctrl+H, Space, Ctrl+H       |            |
| Emulation:                                  |            |
| VT100 Terminal Setup                        |            |
| Telnet terminal ID: VT100                   |            |
| Backscroll buffer lines: 500                |            |
| Play sound when connecting or disconnecting |            |
| Input Translation ASCII Setup               |            |
| OK Car                                      | ncel       |

Step6. Click ASCII Setting icon to setup ASCII code parameter.

| TEST Properties                                                 | ? ×  |
|-----------------------------------------------------------------|------|
| Connect To Settings                                             |      |
| Function, arrow, and ctrl keys act as                           |      |
|                                                                 |      |
| Backspace key sends                                             |      |
| O <u>C</u> trl+H O <u>D</u> el O Ctrl+ <u>H</u> , Space, Ctrl+H |      |
| Emulation:                                                      |      |
| VT100 ▼ Terminal <u>S</u> etup                                  |      |
| Tel <u>n</u> et terminal ID: VT100                              |      |
| Backscroll buffer lines: 500                                    |      |
| Play sound when connecting or disconnecting                     |      |
| Input Translation                                               |      |
| OK Car                                                          | icel |

Step7. Mark Send Line ends with line feeds and Echo typed characters locally and click OK bottom to complete setting.

| AS | 5CII | Setup ?X                                |
|----|------|-----------------------------------------|
| Γ  | - AS | CII Sending                             |
|    |      | Send line ends with line feeds          |
|    |      | Echo typed characters locally           |
|    | Lin  | e delay: 0 milliseconds.                |
|    | Ch   | aracter delay: 0 milliseconds.          |
|    |      |                                         |
| [  | - AS | CII Receiving                           |
|    |      | Append line feeds to incoming line ends |
|    |      | Force incoming data to 7-bit ASCII      |
|    | ☑    | Wrap lines that exceed terminal width   |
| l  |      |                                         |
|    |      | OK Cancel                               |
|    |      |                                         |